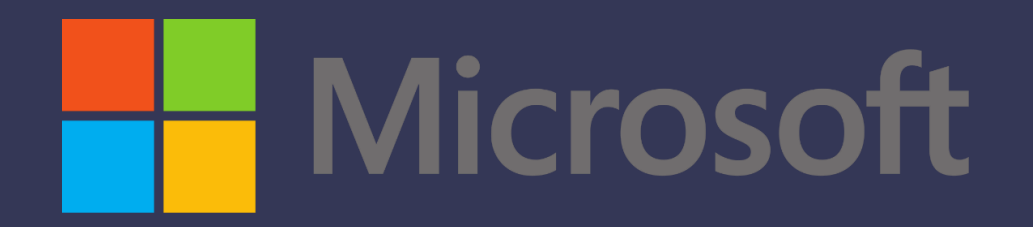

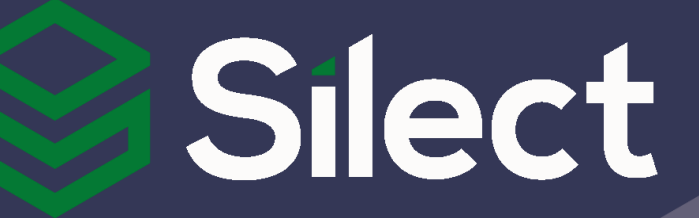

# SCOM Managed Instance

WEDNESDAY DECEMBER 14

# Agenda

- SCOM MI Overview
- SCOM MI Demo
- SCOM MI Migration Considerations
- Wrap-up and Q & A

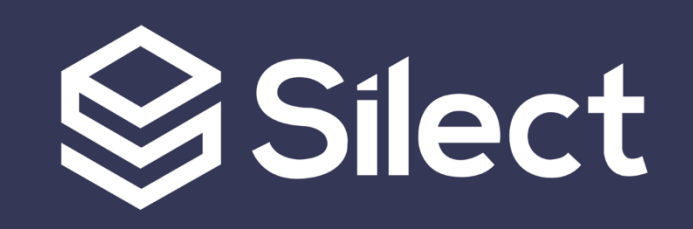

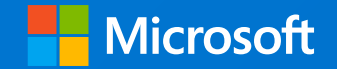

## Azure Monitor SCOM Managed Instance (Preview)

Aakash Basavaraj Sr. Product Manager

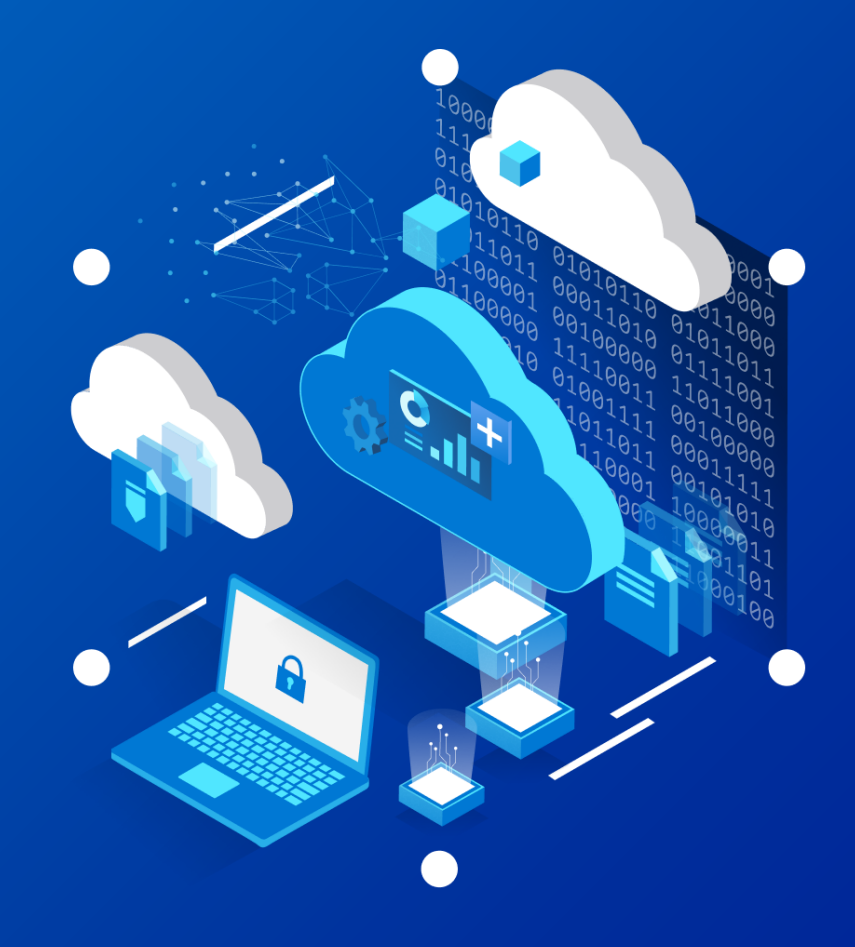

### Azure Monitor SCOM Managed Instance overview

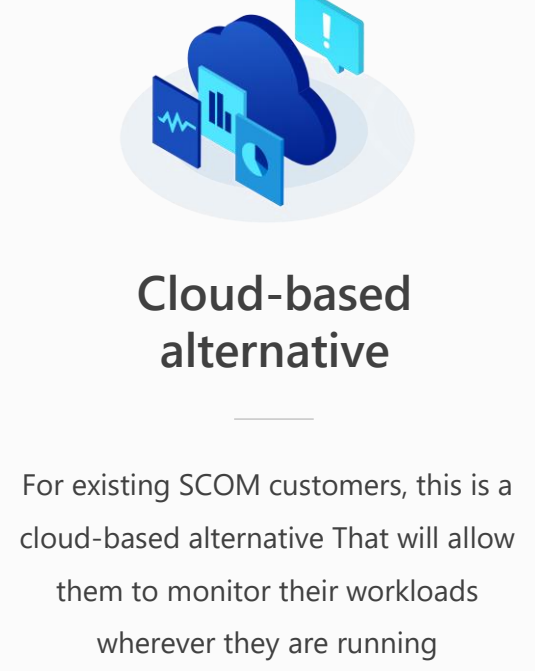

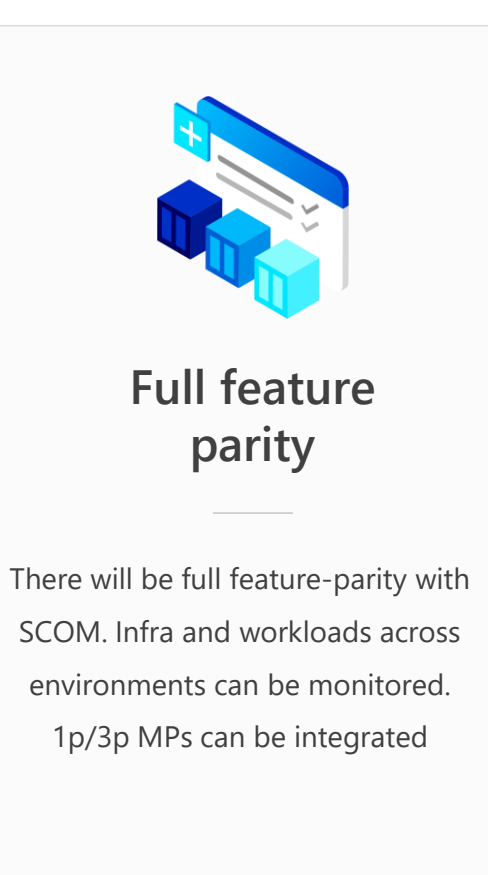

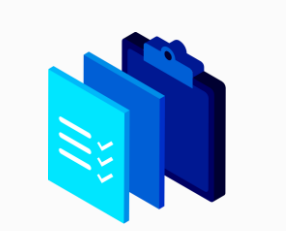

#### SCOM as a Managed Service

SCOM MI will be a managed service. The SCOM components that will be created in Azure will be managed by Microsoft

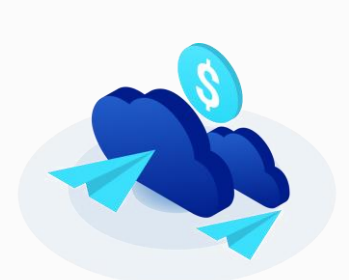

#### Seamless Migration

There will be seamless migration between SCOM on-prem to SCOM MI. Migration will include all MPs/Rules/Integrations

### Customer Pain Points & Value Props

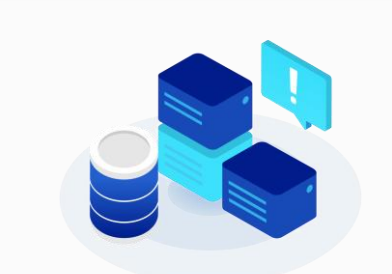

#### Infrastructure management is hard and resource intensive

The SCOM components that will be created in Azure will be Microsoft-managed. Components such as the management servers, databases etc Challenging to migrate existing MP based monitoring rules to Azure

Because SCOM MI will have a seamless migration path, customers can preserve their existing SCOM investments such as MPs and rules

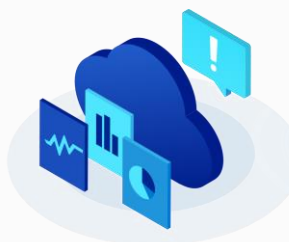

Fragmented experience between on-prem and cloud monitoring solutions

SCOM MI Will provide a consolidated viewing and management experience for workloads that are running anywhere. The entire experience will be on the Azure portal

### **SCOM MI** Current Preview

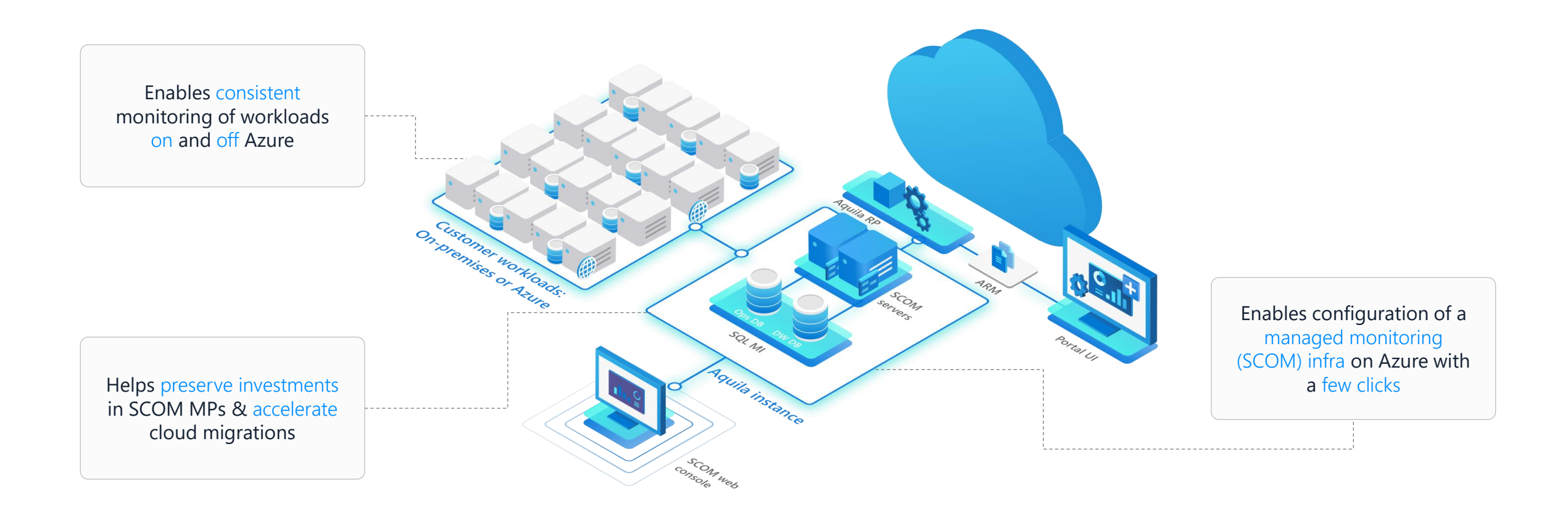

### **SCOM MI** Current Preview

#### In the preview you can:

- Deploy a SCOM MI Instance (SCOM Management Group) in the Azure portal
- Manage your instance from the portal
- Monitor workloads (wherever they are located) using the Ops and Web console, and while using your existing management packs
- Incur zero DB Maintenance (Ops DB and DW DB) because of the offloading of database management to SQL Managed Instance (SQL MI)
- Validate monitoring data coming in from workloads
- Monitor your workloads without needing to have the 4 traditional SCOM service accounts
- Find out errors via a verbose error logging mechanism

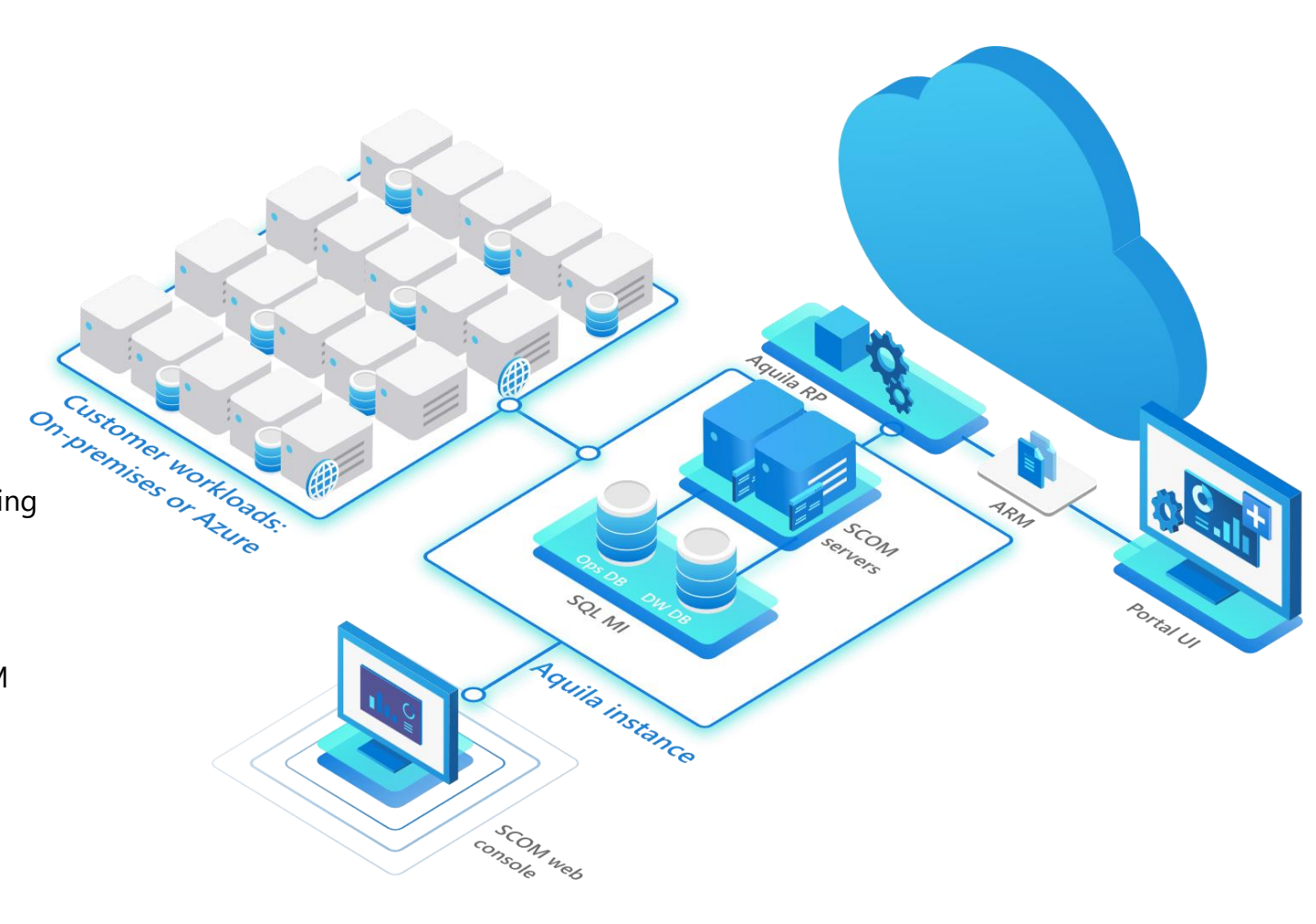

### SCOM MI Under the Hood

- 1 SCOM MI Instance is equivalent to 1 SCOM Management Group
- What you get by creating an instance:
  - o 1 Management Server VM
  - 1 VMSS with Azure Load Balancer
  - Ops + DW DB on the SQL MI Instance
- Manual actions
  - Ops console
  - $\circ$  Web console
  - o Agent installation on endpoints
  - PowerBI Reports
- Alerts + Metrics will be displayed in the SCOM Ops/Web Console

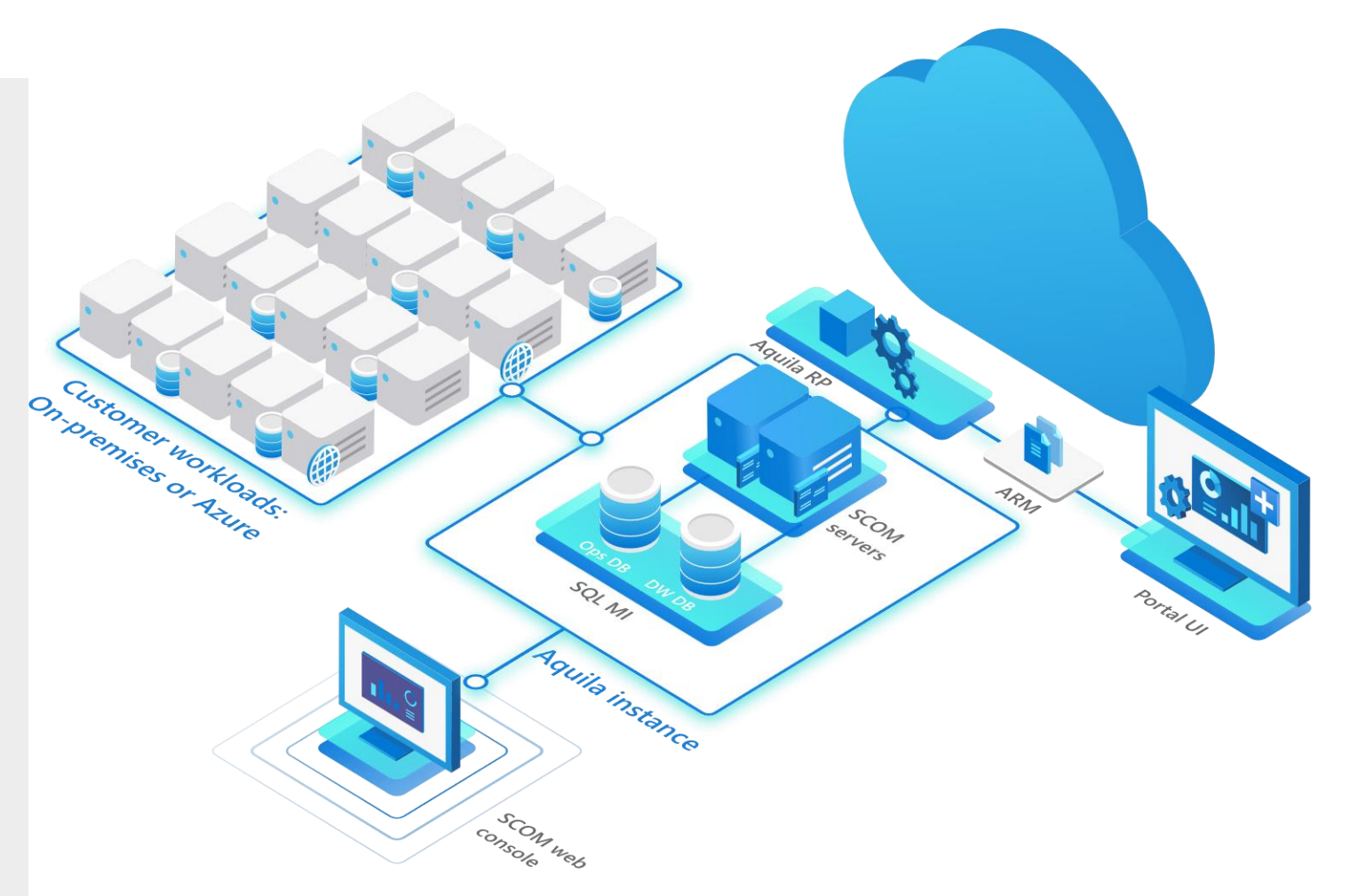

### **SCOM MI** Pre-requisites

Line of sight to Domain Controller Ready your DC (Domain Controller) to interface with your SCOM MI instance. If your DC is on-prem, establish an ExpressRoute/VPN connection.

₽

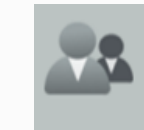

#### Static IP & FQDN

IP Address and FQDN address for the Azure Load Balancer Azure Load Balancer which load balances Agent communication.

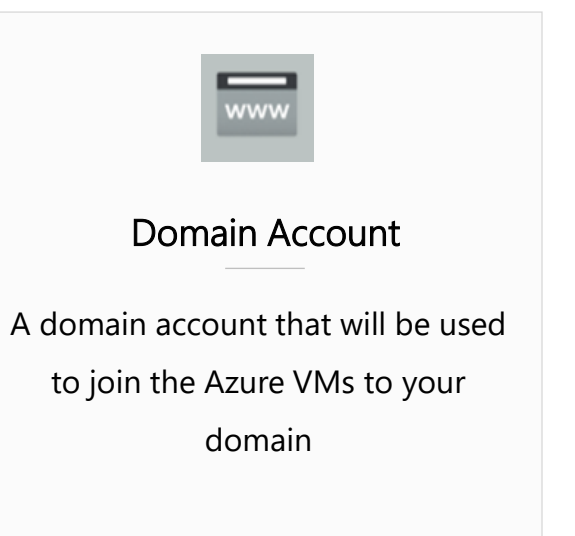

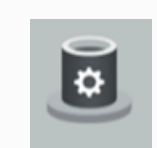

#### SQL MI Instance

Create an SQL MI instance to house the 2 SCOM databases and remove the burden of database manageability from your back

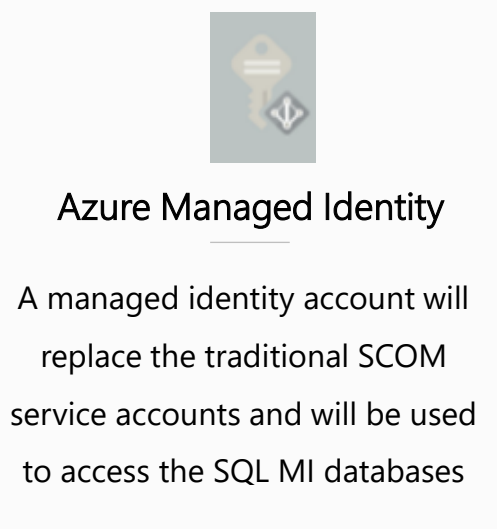

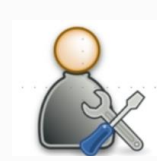

#### gMSA & Computer group

Create gMSA account and domain computer group which will be used by SCOM MI

### Resources

Blog: Announcement: Azure Monitor SCOM Managed Instance Public Preview is here!

#### Documentation

- <u>About Azure Monitor SCOM Managed Instance (preview) | Microsoft Learn</u>
- Migrate from Operations Manager on-premises to Azure Monitor SCOM Managed Instance (preview) | Microsoft Learn
- <u>Create an Azure Monitor SCOM Managed Instance (preview) | Microsoft Learn</u>

#### **Getting started Videos**

Introducing Azure Monitor SCOM Managed Instance

Deploy Azure Monitor SCOM Managed instance

Introduction to features of SCOM MI

Feedback: <u>https://aka.ms/AzMonSCOMMIpreview</u>

# **SCOM MI Migration**

- Many things to review when considering SCOM Managed Instance:
  - What is the objective?
  - Cost
  - Networking setup
  - Regulatory considerations?

# **SCOM MI Migration**

- Side by Side migration from your existing SCOM environment
  - Management Packs and overrides
  - Dashboards
  - User roles
  - Notification settings
  - Integrations
  - Agents and more...

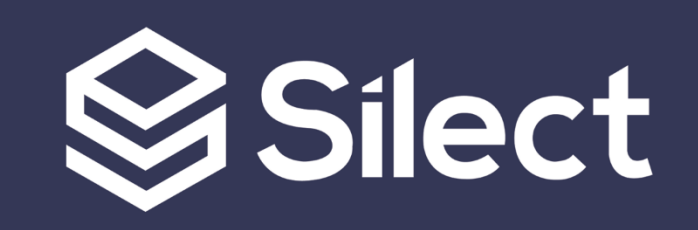

# How can Silect help?

- 1. Analyze data storage requirements
- 2. Review and Tune MPs
- 3. Consolidate Overrides
- 4. Backup MPs
- 5. Run Migration Wizard

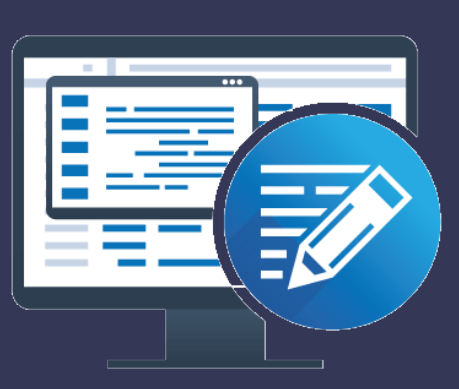

**Dashboards for SCOM** 

**MP** Studio

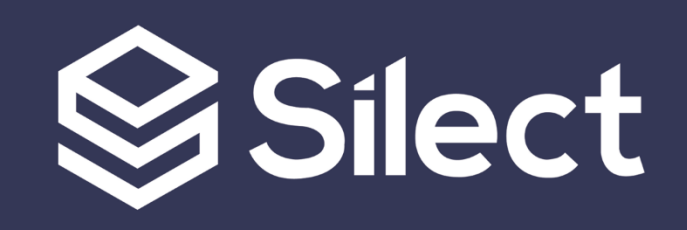

# Resources

- SCOM MI Private Preview: portal.azure.com
- Silect MP Studio: silect.com/mp-studio
- Silect Power BI Dashboards:
   silect.com/dashboards-for-scom
- Topqore SCOM Migration webinar (from MPU): youtube.com/@SilectSoftware

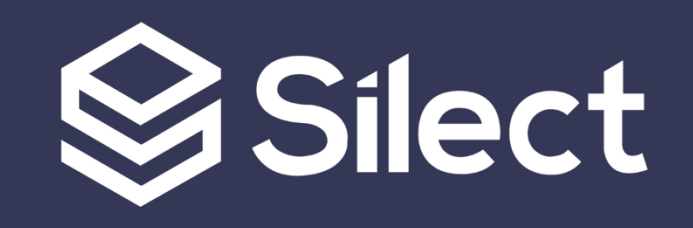

# Wrap-up

Recordings, slides and other resources will be made available to everyone who registered
THANK YOU FOR ATTENDING!

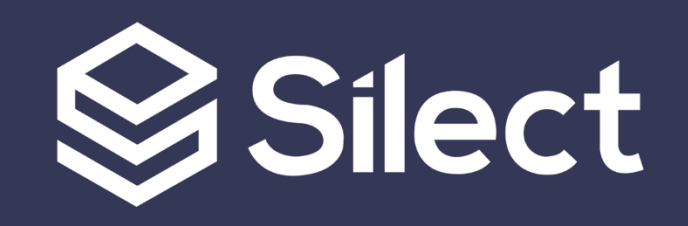

# Silect

**Trusted solutions.** Maximized value.